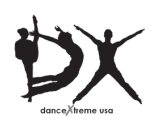

# Everything you need is located on the COMPETITION tab on the top menu bar A dedicated page also include for STUDIO NATIONALS

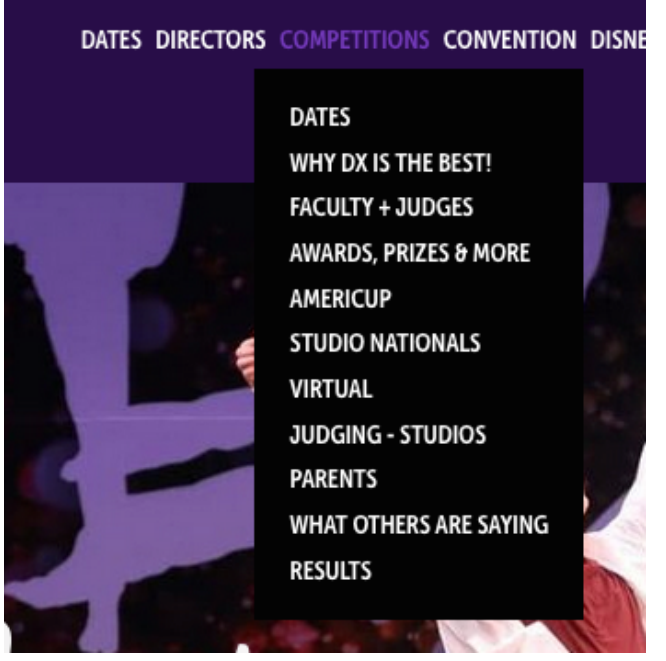

 Book HOTEL rooms.
 Share link with your parents.

 Select the location from this list <a href="https://gametimetravel.com/dx">https://gametimetravel.com/dx</a>

 Ware
 Write
 Write
 Ontention
 Ontention

 Ware
 Write
 Write
 Write
 Ontention

 Wite
 Write
 Write
 Ontention
 Ontention

 Wite
 Write
 Write
 Ontention
 Ontention

 Wite
 Write
 Write
 Write
 Ontention

 Wite
 Write
 Write
 Write
 Ontention

 Wite
 Write
 Write
 Write
 Ontention
 Ontention

 Wite
 Write
 Write
 Write
 Write
 Ontention
 Ontention
 Ontention
 Ontention
 Ontention
 Ontention
 Ontention
 Ontention
 Ontention
 Ontention
 Ontention
 Ontention
 Ontention
 Ontention
 Ontention
 Ontention
 Ontention
 Ontention
 Ontention
 Ontention
 Ontention
 Ontention
 Ontention
 Ontention
 Ontention
 Ontention
 Ontention
 Ontention
 Ontention
 Ontention

## Click **REGISTER** and set up DanceBUG account

http://www.dxevents.com/register

Make sure your contact info is correct (address, email, phone).

Live Events

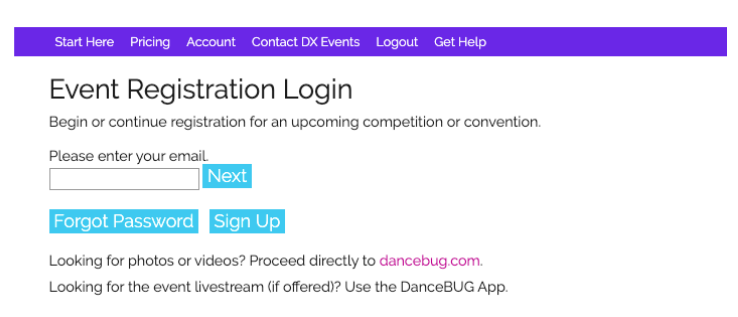

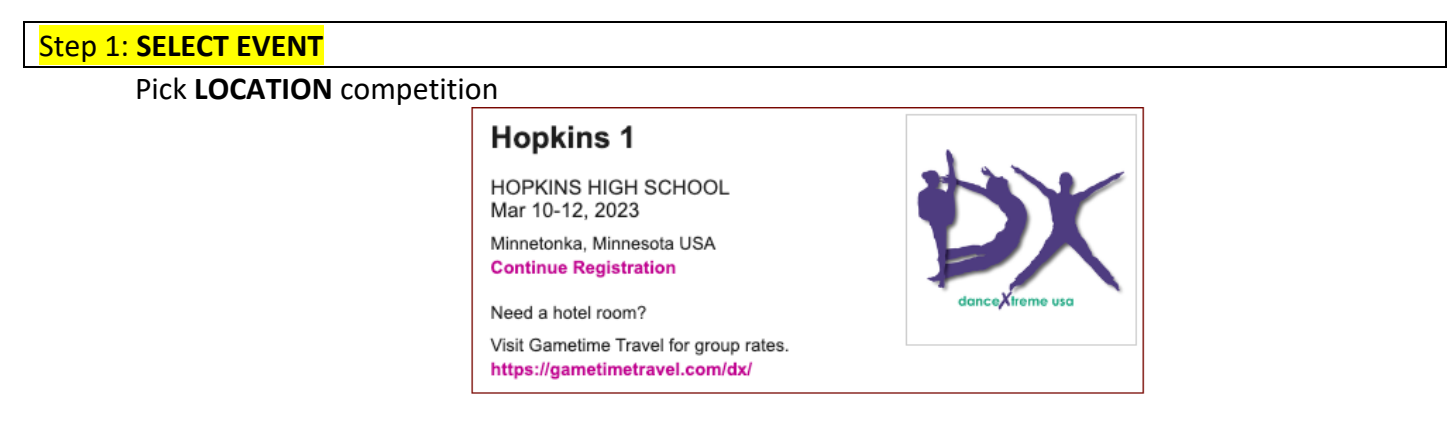

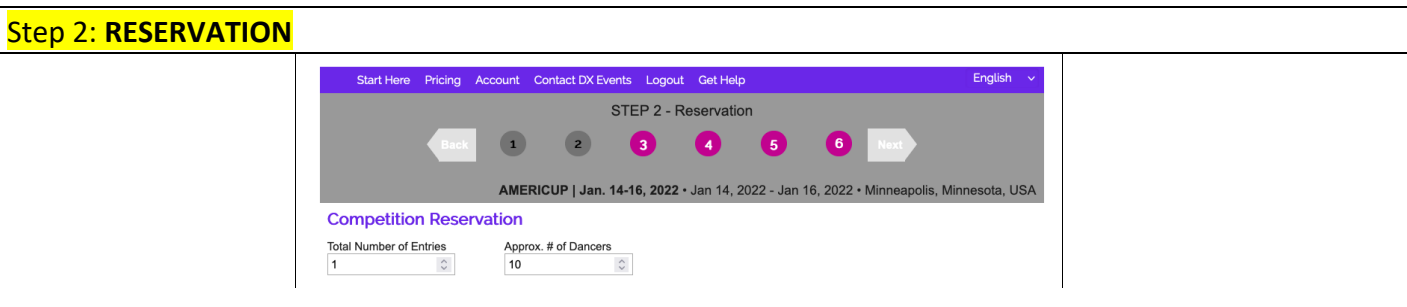

Enter the number of routines (entries) and **make the deposit online** with a credit card to secure your spots. This is the ONLY way to registered.

You can make future payments with a company check. Click NEXT Step 3: DANCERS ROSTER

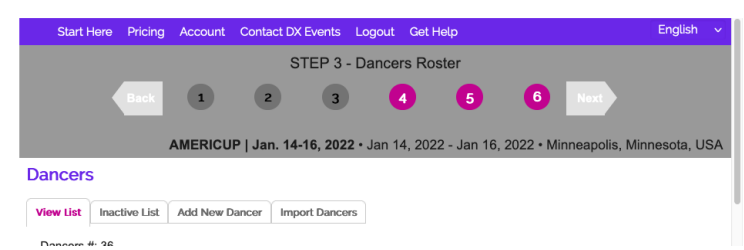

You can IMPORT dancers or ADD them one by one Make sure birthdates are correct You'll need to add a SKILL LEVEL for each dancer too To Import - Download the template

| Step 4: ADD ROUTINE                                                                                                    |                                                                                                    |
|----------------------------------------------------------------------------------------------------|----------------------------------------------------------------------------------------------------|
| Start Here Pricing Account Contact DX Events Logout Get Help English v                                                                                                    |                                                                                                    |
| STEP 4 - Add Routine                                                                                                    | Routines                                                                                                    |
| AMERICUP   Jan. 14-16, 2022 • Jan 14, 2022 - Jan 16, 2022 • Minneapolis, Minnesota, USA                                                                                                    | Registered Routines Transfer Existing Routines Create New Routine Import Routines Export Ro                         |
| Routines         Transfer Existing Boulines         Create New Routine         Import Boulines         Export Boulines                                                                                                    | Routine Name         Length         Prop Description           Shake         00 0 0 0 0 0 0 0 0 0 0 0 0 0 0 0 0 0 0 |
| Routine Name         Langth         Prog Description           00         (0)         (0)         (0)         (0)         (0)         (0)         (0)         (0)         (0)         (0)         (0)         (0)         (0)         (0)         (0)         (0)         (0)         (0)         (0)         (0)         (0)         (0)         (0)         (0)         (0)         (0)         (0)         (0)         (0)         (0)         (0)         (0)         (0)         (0)         (0)         (0)         (0)         (0)         (0)         (0)         (0)         (0)         (0)         (0)         (0)         (0)         (0)         (0)         (0)         (0)         (0)         (0)         (0)         (0)         (0)         (0)         (0)         (0)         (0)         (0)         (0)         (0)         (0)         (0)         (0)         (0)         (0)         (0)         (0)         (0)         (0)         (0)         (0)         (0)         (0)         (0)         (0)         (0)         (0)         (0)         (0)         (0)         (0)         (0)         (0)         (0)         (0)         (0)         (0)         (0)         (0) <th></th> |                                                                                                    |
|                                                                                                    | Sort dancers                                                                                                    |

Select "Create New Routine" Enter a "Routine Name" – this should be the song title

| Dancer Roster<br>search | Go    |    |              | >> | Sea        | cers in Routi | ne  | Go           |
|-------------------------|-------|----|--------------|----|------------|---------------|-----|--------------|
| nmm                     | MMM   | 13 | Novice       |    | First Name | Last Name     | Age | Level        |
| IJN                     | nnn   | 9  | Novice       |    | Grevson    | s             | 16  | Novice       |
| nn                      | NNN   | 13 | Novice       |    | Julie      | Jones         | 11  | Novice       |
| 'amela                  | Jones | 11 | Novice       |    | Paul       | Aster         | 10  | Intermediate |
| eggy                    | Sando | 11 | Intermediate |    |            |               |     |              |
| evton                   | S     | 19 | Novice       |    |            |               |     |              |
| Roger                   | s     | 18 | Novice       |    |            |               |     |              |
| Jophia                  | Jones | 6  | Novice       |    |            |               |     |              |
| USIE DTC ONLY           | only  | 3  | Intermediate |    |            |               |     |              |
| st for DTC only         | last  | 19 | Intermediate |    |            |               |     |              |

Click on the dancers and hit the >> to move them over to the right column

### NATIONAL ALL AMERICAN TITLE (

This amazing opportunity is will help dancers prepare for life. Dancers competing in the All American program need to select the title need to also select a "TITLE" in order to be judged correctly. See link below for details.

COMPETITION TITLE - be sure to pick All American

Other Options
EXTRA TIME - Select 
Select additional time needed for your performance.
Competition Titl Select Title
All American - \$45.00
Certificates
Receipt of this code is NON-TRANSFERABLE & HAS NO CASH VALUE.
Expires December 31, 2023

CERTIFICATES – enter any scholarships earned last year in this spot

Certificates

Apply Certificate

Email <u>registration@dxevents.com</u> if you need your certificate codes.

#### Click ADD ROUTINE to complete the routine and get it into the system

Add routine to registration

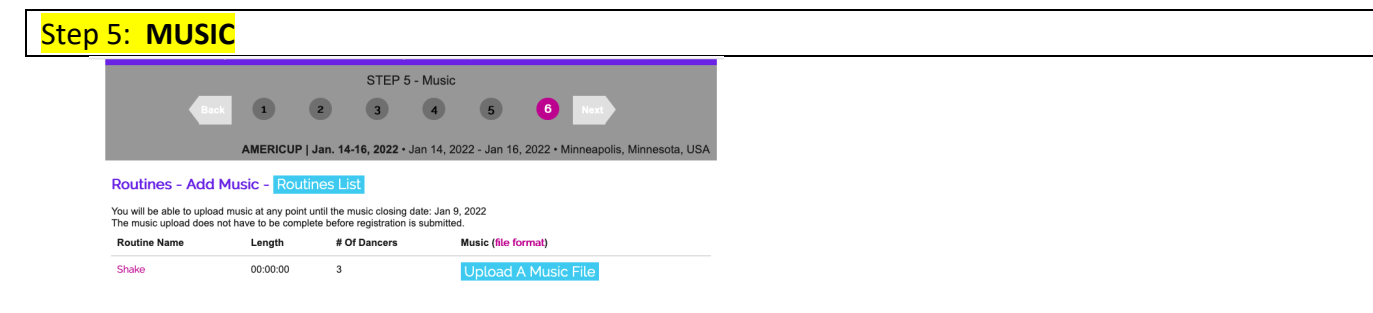

Upload your music with one easy click.

#### Step 6: FINISH

Indicate how many coaches/teachers will be attending. We will have a "Teacher Lounge" just for you!

#### Number of Teachers

How many teachers will be attending? This will help us have adequate supplies in the teacher lounge.

All solo/duo/trio finalists from regional events are invited to participate in the PARADE OF STARS opening number during Nationals. This is free. Dancers must be registered on the National event page and complete a t-shirt size. DX provides the t-shirts complimentary.

| PARADE          | OF STAR            | S T-shirt         | Size              |                  |                  |                         |                         |
|-----------------|--------------------|-------------------|-------------------|------------------|------------------|-------------------------|-------------------------|
| Dancers must qu | ualify at a region | al event in order | to participate in | the POS. Click A | dd/Edit for danc | er list then select the | e desired t-shirt size. |
| YS<br>\$0.00    | YM<br>\$0.00       | YL<br>\$0.00      | AS<br>\$0.00      | AM<br>\$0.00     | AL<br>\$0.00     | AXL<br>\$0.00           | Add/Edit                |
|                 |                    |                   |                   |                  |                  |                         |                         |
|                 |                    |                   |                   |                  |                  |                         |                         |

When finished, click COMPLETE REGISTRATION

| Studio and/or pr<br>cards are the or     | rsonal checks accepted 30 days or more prior to the start of the event. After that, cashier's check, money order or cr<br>Iy accepted forms of payment. |
|------------------------------------------|----------------------------------------------------------------------------------------------------|
| Please make ch                           | ecks payable to:                                                                                                    |
| DX Events<br>PO Box 939<br>Anoka, MN 553 | 13                                                                                                    |
| MEMO LINE: E                             | vent location & date                                                                                                    |
|                                          |                                                                                                    |
| MEMO LINE - p                            | lease indicate the event location & date.                                                                                                    |
| MEMO LINE - p                            | lease indicate the event location & date.<br>Credit Card Partial Payment                                                                                |
| MEMO LINE - p                            | lease indicate the event location & date.<br>Credit Card Partial Payment<br>Credit Card Full Payment                                                    |

DIRECTORS ONLY – not for the public

Rebate deadlines, pricing, policies, rules, and guidelines may be found here on this private page. Password = Director (cap the D)

| DATE | S DIRECTORS COMPETITIONS CONVE | NTK |
|------|--------------------------------|-----|
|      | REQUEST ACCESS                 |     |
|      | POLICIES, RULES & GUIDELINES   |     |
|      | PRICING - STUDIOS              |     |
|      | PRICING - AMERICUP             |     |
|      | REGISTER                       |     |
|      | ACCESS CRITIQUES               |     |
|      | Luc                            |     |

# WAIVERS (online)

You'll receive 2 emails from DanceBUG regarding the online system.

You're able to view who has signed and who still needs to complete the waiver.

| DX Events - STUDIO WAIVER                                                                                                    |
|----------------------------------------------------------------------------------------------------|
| Hello,                                                                                                    |
| Your studio or dancer has been registered for the following:                                                                                                    |
| DX Events                                                                                                    |
| Minneapolis, MN, USA                                                                                                    |
| Friday, February 03 - 05, 2023                                                                                                    |
| DX Events requires that all participants sign a waiver before they will be allowed to attend. You will receive another email with the subject (DX Events - GUARDIAN WAIVER) to forward on to your parents.                                                   |
| If this is a convention type event, and you have staff attending the event you will also receive an email t forward to them (DX Events - STAFF WAIVER)                                                                                                    |
| You can track the progress of the signing process by clicking on this link. For convention type events,<br>you will also be able to add staff who are attending the event directly on the report below before<br>forwarding STAFF WAIVER email you received. |
| CLICK HERE TO VIEW USERS WHO HAVE SIGNED THE WAIVER.                                                                                                    |

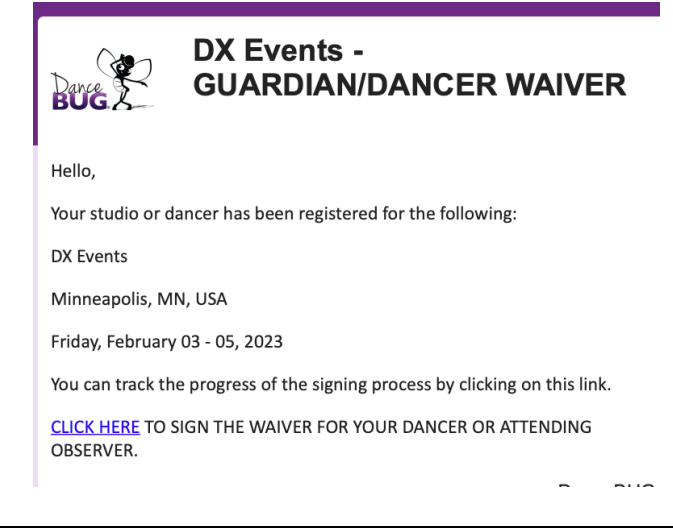

## ADDITIONAL OPPORTUNITIES at the DX Nationals

Main NATIONALS Website page https://www.dxevents.com/nationals Why Choose DX https://www.dxevents.com/whydx Xtreme Finals for all divisions https://www.dxevents.com/nationals-xtremefinals Schedule Overview https://www.dxevents.com/nationals-schedule Parade of Stars Opening Number https://www.dxevents.com/nationals-parade-of-stars All American individual scholarship program https://www.dxevents.com/nationals-allamerican Semi-formal Awards Program Saturday night https://www.dxevents.com/nationals-awards-program Choreographer of the Year https://www.dxevents.com/nationals-choreographer-of-year Spirit Award https://www.dxevents.com/spirit-and-sportsmanship Purple Party https://www.dxevents.com/purpleparty Free Master Classes https://www.dxevents.com/nat-master-classes Awards Prizes & More https://www.dxevents.com/awards Judging https://www.dxevents.com/judging Academic Excellence Recognition https://www.dxevents.com/academics Distinguished Leader Recognition https://www.dxevents.com/nationals-distinguished-leaders Improv Warmup Class <a href="https://www.dxevents.com/nationals-improv">https://www.dxevents.com/nationals-improv</a> Dance Teacher of the Year https://www.dxevents.com/nationals-dtoy What Others are Saying https://www.dxevents.com/reviews

Krystl Adams – DX Registration Director registration@dxevents.com

Lisa Saline – DX President lisa@dxevents.com

WEBSITE http://www.dxevents.com

REGISTRATION http://www.dxevents.com/register

HOTEL https://gametimetravel.com/dx/

OFFICE PHONE (763) 792-8989

MAIL PAYMENTS TO: DX Events PO Box 939, Anoka, MN 55303